#### Podešavanja Allied Telesyn AT AR-255E

Otvorite *Internet Explorer* ili neki drugi web čitač i u polje *Address* ukucajte adresu <u>http://192.168.1.1</u>. Kada budete upitani za *username* i *password* ukucajte za *username* **manager**, a za *password* **friend** i kliknite na dugme *OK*.

| AT-AR255E User     |                      |
|--------------------|----------------------|
| <u>U</u> ser name: | 🔮 manager 🔹 👻        |
| Password:          | •••••                |
|                    | Remember my password |
|                    |                      |
|                    | OK Cancel            |

Kada ukucate *username* i *password* pojaviće se novi prozor. Iz menija sa leve strane odaberite stavku *Advanced Configuration*.

| W                         | elcome to your |
|---------------------------|----------------|
|                           | Allied Telesy  |
|                           | Soft           |
| Advanced<br>Configuration |                |

Kada se otvori novi meni, odaberite stvaku *Security*. Nakon tiga nadjite red u kome piše *NAT* i kliknite na dugme *Configure*.

| NAT | Configure |
|-----|-----------|
|     |           |

U meniju NAT Configuration kliknite na dugme Configure.

| NAT Configuration         |       |
|---------------------------|-------|
| Configure NAT on Int inte | rface |
| Configure                 |       |

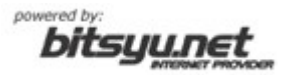

Kliknite na opciju *Disable NAT to internal interfaces* i na kraju kliknite na dugme *Back to security page*.

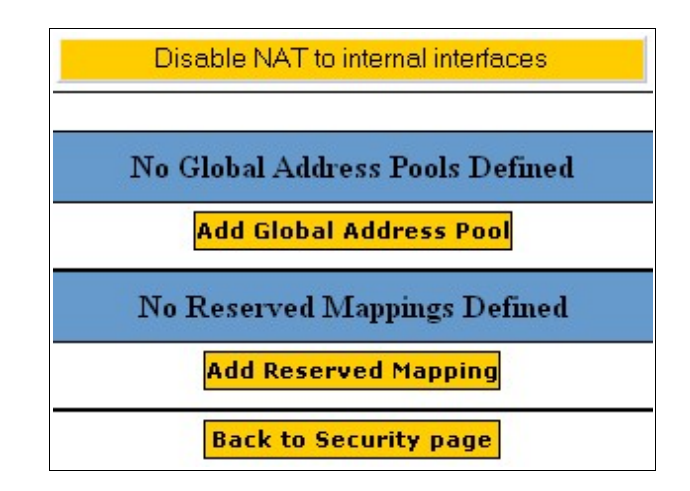

Kada se vratite na *Security* meni, u redu *Firewall* odaberite opciju *Disabled* i kliknite na dugme *Apply*. Posle toga

|                               | Sec                 | <u>wity</u> |
|-------------------------------|---------------------|-------------|
| Enabled 💿                     |                     | Disabled    |
| <u>Firewall</u>               | 💿 Enabled           | Oisabled    |
| Dynamic Port Opening          |                     |             |
| Attack Detection and Blocking | 💿 Enabled 💿 Disable |             |
| NAT                           | 93<br>              |             |
|                               | Ap                  | ply         |

U *Interfaces List* sekciji nadjite red u kome za *Type* piše **external** i kliknite na dugme *Delete* u tom redu, a zatim kliknite na dugme *Confirm delete*.

| <u>Interfaces List</u> |        |
|------------------------|--------|
| Туре                   | Action |
| internal               | Delete |
| external               | Delete |

Nakon ovoga, iz menija sa leve strane odaberite stavku *ADSL*. Kada se nadjete u podešavanjima za ADSL, kliknite na dugme *Delete* u listi postojećih konekcija. Sada pristupamo pravljenju nove ADSL konekcije na ADSL ruteru.

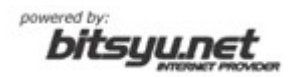

| ADSL Configuration                |                        |                       |  |
|-----------------------------------|------------------------|-----------------------|--|
| Connection List                   |                        |                       |  |
|                                   | Action                 | Name Creator          |  |
| ATM Channel Parameters            |                        |                       |  |
| Name G                            | Name Gama VPI 8 VCI 35 |                       |  |
| ATM Quality of Service Parameters |                        |                       |  |
| Peak Cell Rate 2000               |                        |                       |  |
| UBR 💿 CBF                         | R 💿                    |                       |  |
|                                   | Sustair                | inable Cell Rate 1000 |  |
|                                   | Maxin                  | num Burst Size 2000   |  |
| ABR 🕥 QFC                         | 0 💿                    |                       |  |

U polje *Name* upišite ime za ADSL konekciju (u našem primeru to je tekst *Gama*). U polje *VPI* upišite broj **8**, a polje *VCI* upišite broj **35**. U sekciji *ATM Quality od Service Parameters* proverite da li je obeležena opcija **UBR**.

| Connection Type |                   |                         |                                  |
|-----------------|-------------------|-------------------------|----------------------------------|
|                 | © <u>RFC 1483</u> |                         | Encapsulation 🗾 Use DHCP 🖉       |
| ADD             |                   |                         | Global IP                        |
|                 |                   |                         | Global Mask                      |
| (s.             |                   |                         | Authentication Method            |
|                 | • PPP             |                         | 💿 NONE 💿 PAP 💿 CHAP              |
|                 |                   |                         | User name uhame@beograd.com      |
|                 |                   |                         | Password •••••                   |
|                 |                   |                         | Encapsulation 🔽                  |
|                 |                   | <u>PPPoA</u>            | Global IP                        |
| ADD             |                   |                         | Dynamic IP 🔲 AutoDNS discovery 📰 |
|                 |                   | Create as Default Route |                                  |
|                 |                   |                         | Global IP                        |
|                 | ▼ <u>PP</u> F     |                         | Dynamic IP 🗹 AutoDNS discovery 🗹 |
|                 |                   | <u>PPPoE</u>            | Create as Default Route 🛛 🗹      |
|                 |                   |                         | Access concentrator              |
|                 |                   |                         | Service name                     |

U sekciji *Connection Type* odaberite opciju **PPP**, zatim za *Authentication Method* odaberite **PAP** i upišite Vaše korisničko ime i šifru u odgovarajuća polja. Nakon toga obeležite polje **PPPoE** i kliknite na dugme *Add* sa leve strane.

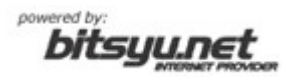

Nakon dodavanja konekcije, iz menija sa leve strane odaberite opciju *Save configuration* i nakon toga kliknite na dugme *Save*.

| Save configuration                                                                   |  |  |
|--------------------------------------------------------------------------------------|--|--|
| Please confirm that you wish to save the configuration.                              |  |  |
| There will be a delay while saving as configuration information is written to flash. |  |  |
| Save                                                                                 |  |  |

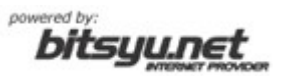